## Remote Access Setup

Step 1: Download SonicWall Mobile Connect from the Microsoft store.

Step 2: Open SonicWall Mobile Connect and click Manage; this will bring you to the Windows VPN screen.

Step 3: Click Add a VPN connection and fill out the fields with the following information.

| Add a VPN connection                                                      |
|---------------------------------------------------------------------------|
| VPN provider                                                              |
| SonicWall Mobile Connect $\vee$                                           |
| The connection name that you specified already exists.<br>Connection name |
| MCS VPN                                                                   |
| Server name or address                                                    |
| https://remote.mcsnet.org:9888                                            |
| Type of sign-in info                                                      |
|                                                                           |
| User name (optional)                                                      |
| Password (optional)                                                       |
|                                                                           |
| Remember my sign-in info                                                  |
|                                                                           |

Step 4: Click save, your VPN is now set up.

Step 5: Type remote into the windows search bar on the bottom of your screen and click the Remote Desktop Connection that pops up.

Step 6: Enter the following information into the Remote Desktop Connection, then click save as to name it MCS Remote Connection. I also recommend saving it to your desktop for easy access.

| Nemote Desktop Connection                                                                                                    |        |  |         | —       |      | $\times$ |  |
|----------------------------------------------------------------------------------------------------|--------|--|---------|---------|------|----------|--|
| Remote Desktop<br>Connection                                                                                                    |        |  |         |         |      |          |  |
| General Display Local Resources Experience Advanced   Logon settings Enter the name of the remote computer. Computer: 10.7.1.7:9777 ✓   User name: mcsnet \ You will be asked for credentials when you connect You connect |        |  |         |         |      |          |  |
| Connection settings<br>Save the current connection settings to an RDP file or open a                                                                                                    |        |  |         |         |      | a        |  |
|                                                                                                    | Save   |  | Save As |         | Open |          |  |
| Aide O                                                                                                    | ptions |  |         | Connect | He   | lp       |  |

Once this has been saved, you are fully prepared to remotely access our resources.